# OPELCONNECT

## **USER GUIDE**

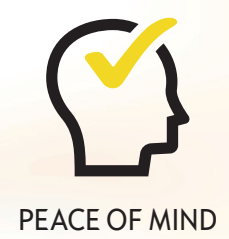

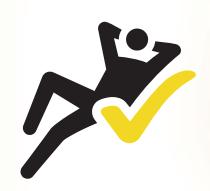

CONVENIENCE

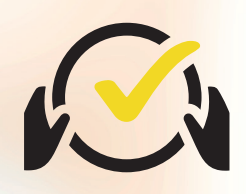

DRIVE SMART

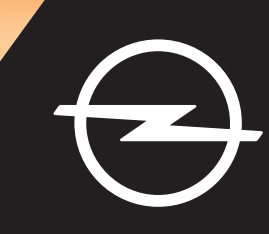

## Sign in/Create an account

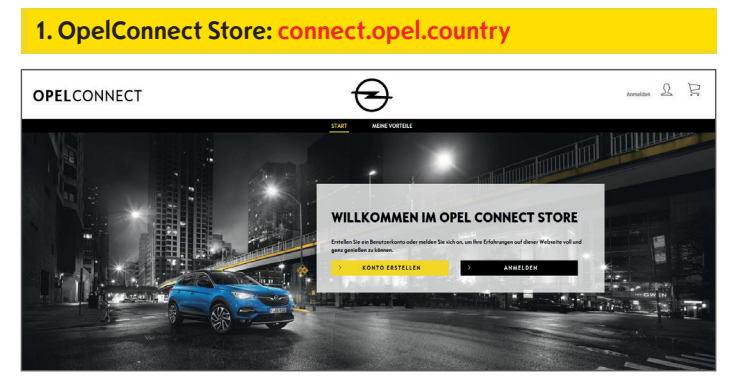

- Go to connect.opel.country
- If you already have an account for OpelConnect Store or MyOpel (Web or App), click on "**Sign In**" (see **2** a).
- OR
- If you do not have an account yet, click on "Create Account" (see 2 b).

| IYOPEL |                     |                          |
|--------|---------------------|--------------------------|
|        | MIT DEM N           | YOPEL ACCOUNT VERBINDEN: |
|        | Inst E-Mail-Advance | Passet                   |
|        |                     |                          |

- Enter your login information.
- You can either use your login details from the MyOpel App, MyOpel Web or the ones you created on OpelConnect Store.
- Click on "Confirm".

#### 2 b) Create an Account

| Annede                                                                                                    | Herr                                                                                                    | ~                                                                                                    |
|----------------------------------------------------------------------------------------------------|----------------------------------------------------------------------------------------------------|----------------------------------------------------------------------------------------------------|
| Nochnome                                                                                                    | Opel                                                                                                    | ×                                                                                                    |
| Verneme                                                                                                    | Adom                                                                                                    | ~                                                                                                    |
| Coptcho-Code eingeben                                                                                                    | t9m4m6                                                                                                    | t9m4m6                                                                                                    |
| Ihre parsonenbezogenen Doten sowie die ob<br>untdoder Age Deenst, im Falgenden die Ym<br>Ser ther Angeben und netwenen Sie die entradi<br>myDgel Kanto verwinden körnen.<br>Biereben Sie im Konteket<br>Wirf frecent um sehrt, dass Sie sich für e<br>Sie per E-Moli über Neuigkeiten und e | en ongegebene E-Maik-Adreses klonen verwendet werde<br>Open Vereichnet und gegebenentalis Opei Cannet des<br>Eisten Anderungen wit. Beschen Sei, dass Se alle her<br>Inten Opeit entschlieden hoben. Germe würden wir<br>Alssäve Angebete informieren. | m, um Se zu kontaktieren und myCipel Diemte (Website-<br>ogene Dieste zu erklikte und bereitzuzeiten. Ittes überprüfen<br>Dizen und Tiem beverzugten Cipel Furster jederzeit in Item<br>mit Ihrem ouch noch dem Kozif in Kontakt bleiben und |
| Ich möchte gerne per E-Mail w<br>damit verbundenen Verarbeitung                                                                                                    | stere Informationen zu ihren Produkten und Di<br>meiner Daten gemäß der <u>Datenschutzrechtliche</u>                                                                                                    | erstleistungen erhalten und stimme der<br>n Einwittigungserktörung zu.                                                                                                    |
| Ich kann meine Einwilligung jederzeit i<br>Rechtmälligkeit der aufgrund der Einw                                                                                                    | viderrufen (nähere Informationen finden Sie <u>hier</u><br>Bigung bis zum Widerruf erfolgten Verarbeitung                                                                                                    | Durch den Widerruf der Einwittigung wird die<br>nicht berührt.                                                                                                    |
| Durch Anklicken des "Weiter"-Butto<br>Verarbeitung Ihrer Daten, Ihre date<br>finden Sie in unserer <u>Cookies-Richtl</u>                                                                                                    | ns bestätigen Sie, dass Sie die <u>Nutzungsbedin</u><br>sschutzbezagenen Rechte und unsere Kontak<br>nie.                                                                                                    | gungen gelesen haben. Weitere Informationen zur<br>daten finden Sie <u>hier</u> , Informationen zu Cookies                                                                                                    |
| ABBR                                                                                                    | CHEN                                                                                                    | BESTATIGEN                                                                                                    |

- Enter the required information and choose a password.
- If you would like to be contacted via email, accept the respective processing of your data.
- Click on "Activate".

| 3. Activat | e your account                                                                              |   |
|------------|---------------------------------------------------------------------------------------------|---|
| MYOREL     |                                                                                             | l |
| MYOPEL     | MEIN KONTO AKTIVIEREN                                                                       |   |
|            | Ihr Konto wurde ongelegt. Zur Aktivierung bitte den Link in der Bestötigungsmail onklicken. |   |
|            | WORK .                                                                                      |   |
|            |                                                                                             |   |
|            |                                                                                             |   |

A new page appears stating your account has been created and an e-mail with an activation link is sent to you.

- Click on the link received by e-mail to activate your account.
- Click on "Continue".

## Add a vehicle

#### 1. OpelConnect Store

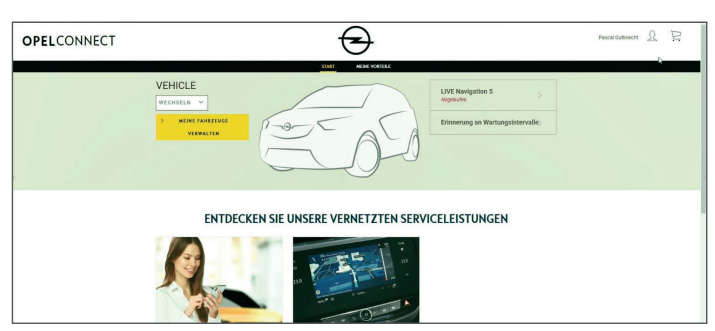

• Go to your account page by clicking on **a** in the upper right corner.

#### 2. My vehicles

|                        | 204004                                                           |  |
|------------------------|------------------------------------------------------------------|--|
| anterestation 🕲        |                                                                  |  |
| 020 MEDE DENTLEDTUNGEN | Susanne GRUNER                                                   |  |
| S MIN FURALUE          | 14/08/2019                                                       |  |
| G MEDE RECONLINEN      | Ormany Bused from                                                |  |
|                        | susanne gruner gyophail cens Telefonnanner 49/171944/200         |  |
| S AUROSCOM             | ANGESCHLOSSENE DIENSTE                                           |  |
|                        |                                                                  |  |
|                        | für labes detteri keiner vertundensen Dirente.                   |  |
|                        | INTO CARD ME UNLER VERMETEEN DENNEL                              |  |
|                        | MEINE FAHRZEUGE                                                  |  |
|                        | likite figus So žir Fakring haza, sa kospatila Donte zo unbeckos |  |
|                        | FastIng webstick                                                 |  |

- Select "My vehicles" from the menu on the left.
- Click on "Add a vehicle".

#### **3. Enter VIN**

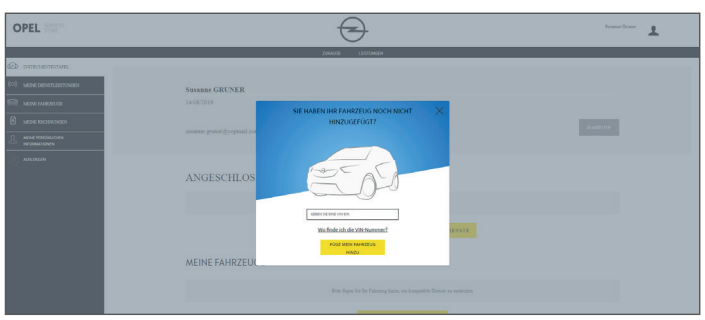

- Type in your VIN (Vehicle Identification Number).
- Click on "Add my vehicle".

#### Where to find the VIN (Vehicle Identification number):

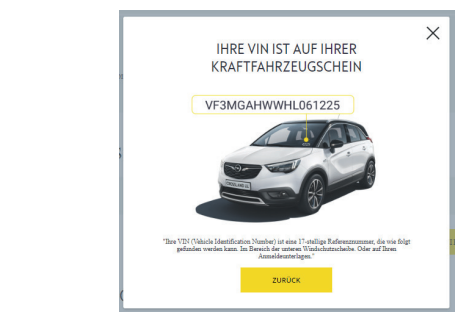

- Click on "Where can I find the VIN?".
- > You may also find the VIN on your registration documents.
- Be sure to enter all 17 digits and be careful to not mix O with 0.

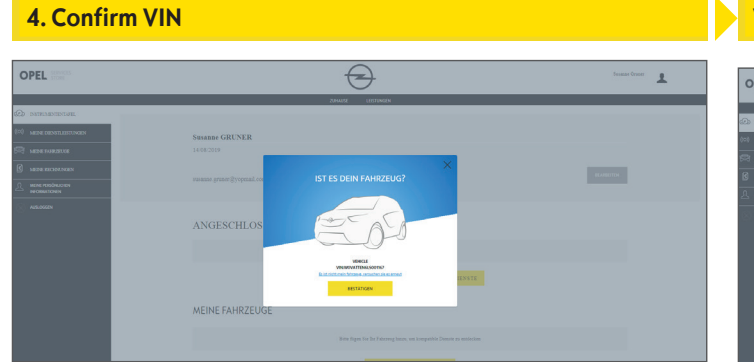

• Check and confirm that the correct VIN is shown.

#### Vehicle successfully added

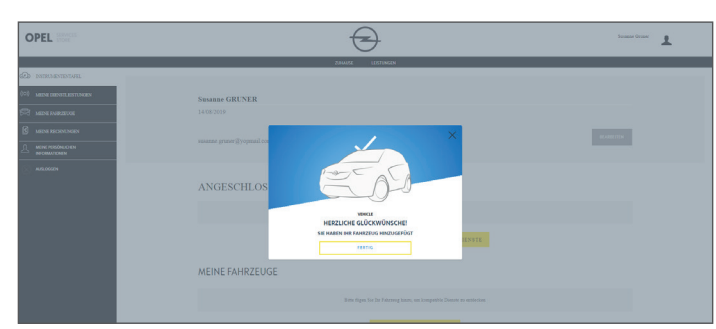

## Activate a free service

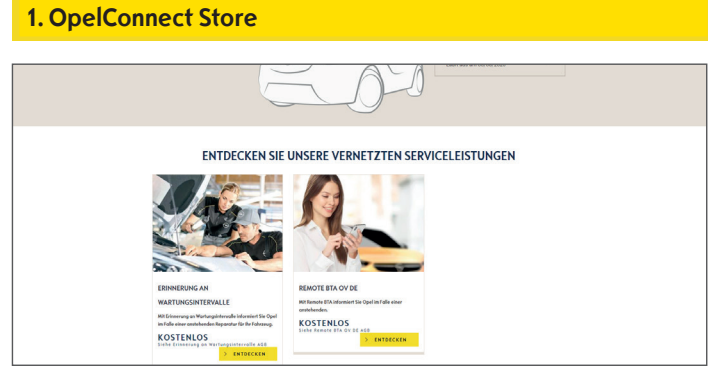

• Choose a service on the homepage and click on "**Discover**" to learn more details.

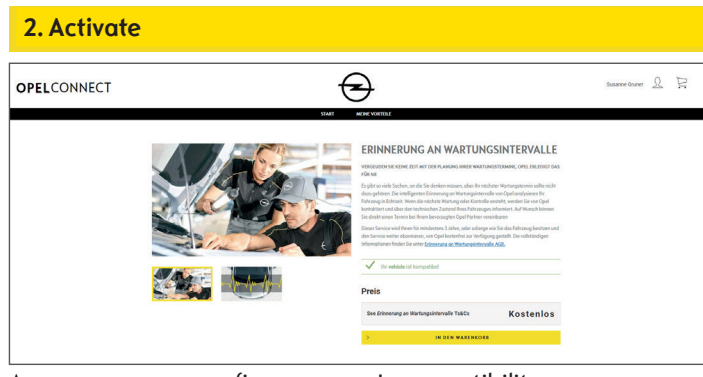

- A green message confirms your car's compatibility.
- Click on "Add to cart".

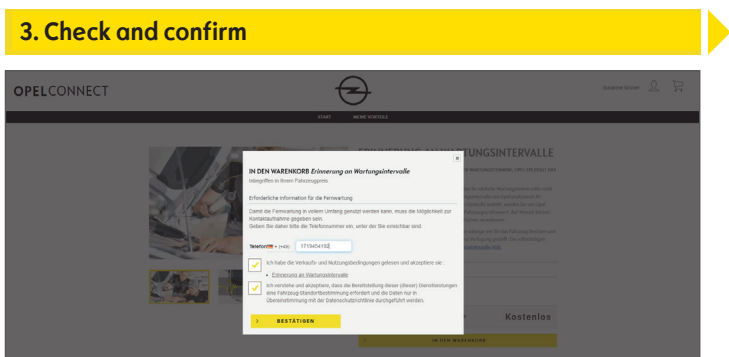

- Enter your phone number if neccessary.
- Read and accept the conditions (T&C, geolocation & privacy policy).
- Click on "Confirm".

| Service su  | ccessfully activa                                                                                                    | ted                |                    |
|-------------|----------------------------------------------------------------------------------------------------|--------------------|--------------------|
| OPELCONNECT |                                                                                                    | €                  | Susanne Gruner 🛛 🔍 |
|             | HERZLICHEN GLÜCKWUNSCH                                                                                                    |                    |                    |
|             | Der verwetzte Elienst wird in versiger als 24 Standen oktiviert.<br>Ohne Zustimmung werden Sie aufgefordert He Konto zu ändern. |                    |                    |
|             | <b>,</b>                                                                                                    | EINKAWF FORTSETZEN |                    |
|             |                                                                                                    |                    |                    |
|             |                                                                                                    |                    |                    |
|             |                                                                                                    |                    |                    |

You will be informed in case additional activity is required.

- > The activated service is now listed under "My Services".
- Click on "**Continue**" or on the Opel-logo to get back to the homescreen.

## Purchase a service

#### 1. OpelConnect Store

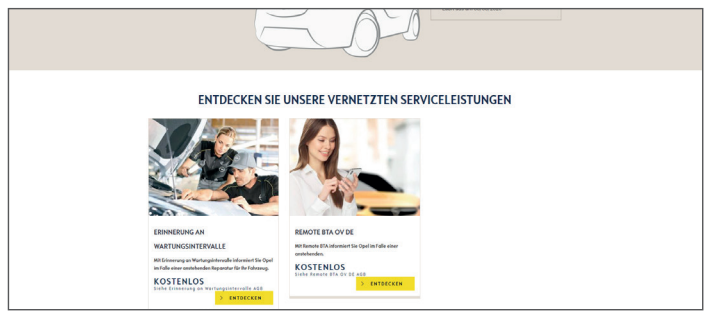

• Choose a service on the homepage and click on "**Discover**" to learn more details.

| 2. Add to cart |                                                                                                    |                                                                                                    |     |
|----------------|----------------------------------------------------------------------------------------------------|----------------------------------------------------------------------------------------------------|-----|
| OPELCONNECT    | €                                                                                                    | Pascal Outlineth 5                                                                                                    | E E |
|                | STARE WERE VORTELE                                                                                                    |                                                                                                    |     |
|                | Image: Strength of the strength of the strengt of the strength of the strength of the strength of the strength | ION 5<br>TSIE<br>the def and full Strangens (such as die<br>in de strangens strangens strangens<br>to de strangens strangens strangens<br>to de strangens strangens<br>to de strangens strangens<br>to de strangens<br>to de stran |     |
|                | CONNECT NAV                                                                                                    |                                                                                                    |     |

A green message confirms your car's compatibility.

- Select the desired duration.
- Click on "Add to cart".

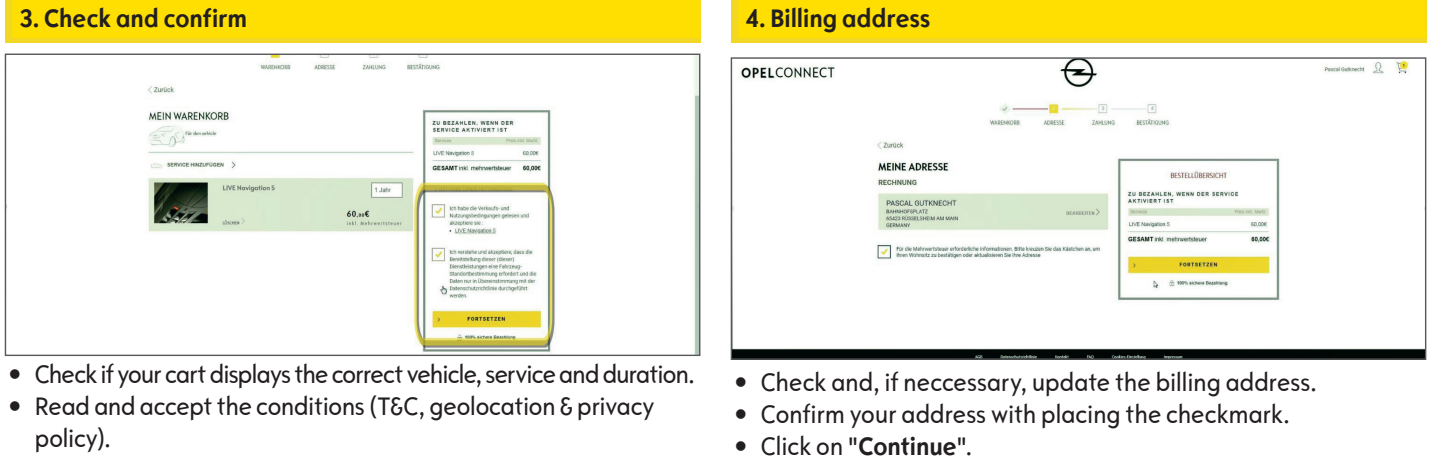

• Click on "Continue".

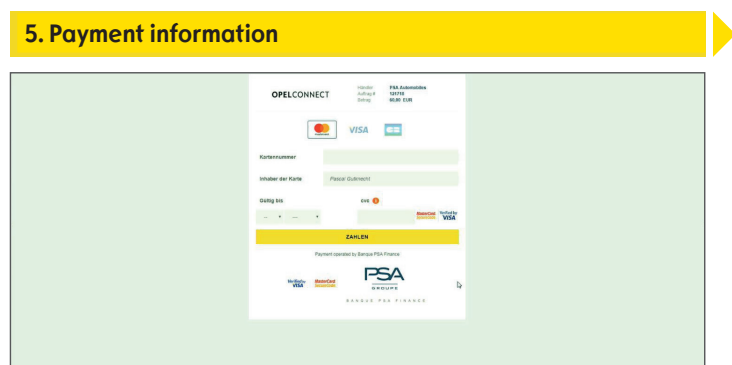

- Enter payment information.
- Click on "Pay" and then on "Submit".

| HIERMIT BESTÄTIGEN WIR HIR ABONNEMENT DES VERNETZTEN DIENSTES MYOPEL<br>Prochaines étages pour bénéficier de votre Service Connecté<br>De venet beneficiente warge de la dorde etenet,<br>transmitter de verde de la dorde etenet,<br>transmitter de verde de la dorde etenet,<br>be decletiente verde de la dorde etenet,<br>de verde de la dorde etenet,<br>transmitter de la dorde de verde de la dorde etenet,<br>transmitter de la dorde de verde de la dorde etenet,<br>de verde de la dorde de verde de la dorde de la dor | IT BESTÄTIGEN WIR IHR ABONNEMENT DES VERNETZTEN DIENSTES MYOPEL<br>nes étapes pour bénéficier de votre Service Connecté<br>mitter und avagent bestämmter auf seine Jahans.                                                                                                    |
|----------------------------------------------------------------------------------------------------|----------------------------------------------------------------------------------------------------|
| Prochaines étapes pour bénéficier de votre Service Connecté  prevente for automorpe de 13 Junior cance, time Junior auto-marce, automation de automation de                             | nes étapes pour bénéficier de votre Service Connecté no lieur este votre de votre Service Connecté                                                                                                    |
| be words been with a ways at it is don't without<br>Deve between the adjutient in two au internal<br>be-<br>fore decaytobatif<br>Benefaliarement 80pc t bibliopr/2040<br>Benefaliarement 80pc t bibliopr/2040<br>and automation and automatical activities and automatical activities and automatical<br>activities and automatical activities activities activ       | cis Gienst wid in weniger als 24 Skunden aktivet.<br>mmung werden Ein e Adjetsloeft in Klantz za Jacken.                                                                                                    |
| Votre réceptulatif<br>Bestellisummer 8Dpc1bHdurpXUAD<br>2 4 4224-54 werk akk skélet aktivitet ratif                                                                                                    |                                                                                                    |
| Denkos Abornementazbat. Pres inc. Mult.                                                                                                    | kcapitulatif<br>Jummer 80pc bHdurpXKJ40<br>Les wares de artivitat i str                                                                                                    |
| Fur den vehicle                                                                                                    | Abovementaufost Pres Inc. Medit.                                                                                                    |
|                                                                                                    | ide                                                                                                    |
| LIVE Navigation 5 1, Jahr 60,00H                                                                                                    | 80.09E 1,Jahr 80.09E                                                                                                    |
| GESAMT inkl. mehrwertsteuer 60,000                                                                                                    | nki. mohrwertsteuer 60,600                                                                                                    |
| *De divise set est bescher, sen de Cente atrice nome.<br>De scanne kebeurgese beigt 70 get an elsemment, en les Farrege genangspecial zu infigureer. Xativest dever Analiseungsbase explorers at tres, in Parcege badg wit in<br>entre una even biotestese els deven berecher. Une una Deve ban dan deve Paris ny antart una, annan til es si de au unex Kathedonie.                                                                                                    | nd ed beschret, som de Danka affordt socken.<br>Honorupaale britgt T flyst die en Kommennet, in he Farcing ostrungsgend zu konfusionen. Administraties er Kohneungestans explorien ein henne het Participael, tablig ved in<br>historischerste Bester Bestern Bestern. Wennet werde het die Ved damer Frist nicht all auf verden Bestern Bestern Bestern. |

A confirmation page will show the purchased service(s), price and duration.

### Account page

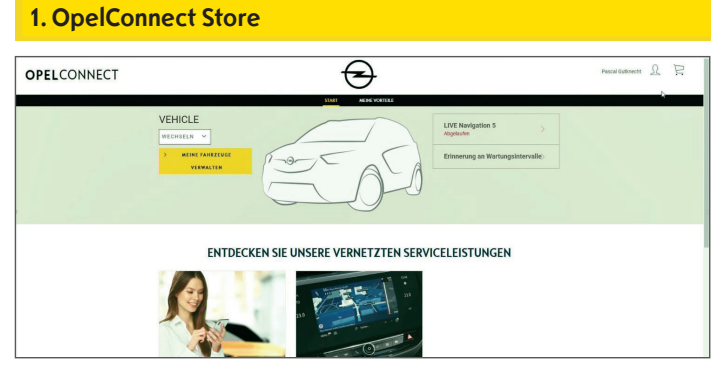

- You can see your services directly on the homepage right next to your vehicle.
- To access your account information, click on at the upper right of the homepage.

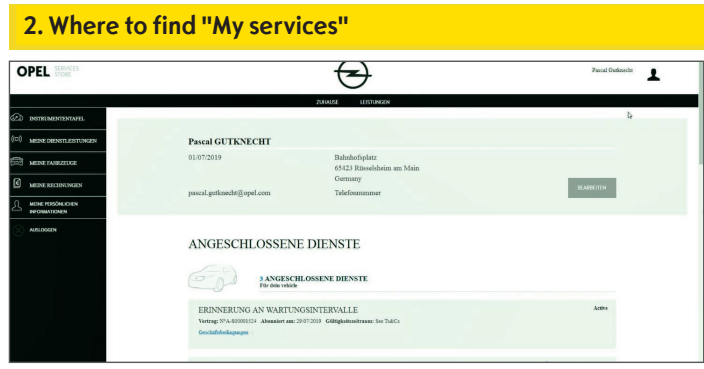

• Select "My services" from the menu on the left to see all the services linked to your account and to check their status (activation in progress, active,...).

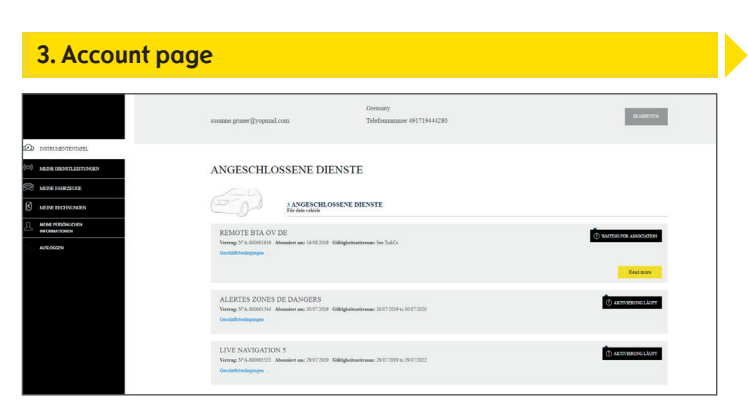

Via the menu you can also access, for example, "My vehicles" or "My personal data" to check and/or update account information.

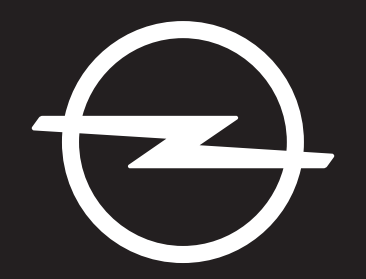

## THE FUTURE IS EVERYONE'S

The information contained in this publication is effective as of the date indicated below. Opel Automobile GmbH reserves the right to make changes to the technical specifications, features and design of the vehicles relative to the information in this publication as well as changes to the publication itself.

Rev. 01